## ToolkitCMA MLS Access Guide ToolkitCMA with Pinergy [MLSPIN]

- 1. Click on the *Connect to the MLS* button and log in to the MLS.
- 2. Click Search.
- 3. Under *Property Type* check *Single Family (SF)*.
- 4. Enter search criteria and then click *Results*.
- 5. Mark desired properties. Click Download.
- 6. If this is your first time using MLSPIN Pinergy, follow the steps below (see Diagram on next page). Otherwise, skip to step 7.
  - a. For Format: choose Custom (max of 100 downloads per day).
  - b. For Save as: choose Text (tab-delimited .txt).
  - c. Use Feature Codes should be UNCHECKED.
  - d. Include Header Row should be CHECKED.
  - e. Click the *Remove All* button.
  - f. Find *MLS* # in *Choose Your Fields* and double click on it to move it to Selected Fields.
  - g. In Enter layout name to save, enter ToolkitCMA.
  - h. Click Save.
  - i. Click Download.
- 7. Under *Saved Download Layouts (Select a name to start downloading.)* click on the blue ToolkitCMA link.
- 8. The file will automatically save into the Downloads folder on most computers. **Do not open the downloaded file**. (If prompted to save the file, click the arrow and choose *Save As*, choose an appropriate file name and location and click *Save*, and do not open).
- 9. Return to ToolkitCMA and follow the on-screen instructions.

If you have any questions or concerns please call, or email, for assistance: 800-828-0970 x3, <a href="mailto:support@realtytools.com">support@realtytools.com</a>

01/12/2024 Realty Tools, Inc.

| Corporate Website          | System Recommendations   Training                                              | g Library   Forms |                                                        |                           |               |                    | Welcome, Ra | ndy Sign (   |
|----------------------------|--------------------------------------------------------------------------------|-------------------|--------------------------------------------------------|---------------------------|---------------|--------------------|-------------|--------------|
| piner                      | Download Listings                                                              |                   |                                                        |                           |               |                    |             | ings More    |
| Edit Sear                  | Format:<br>O Custom (max of 100 downloads per day)                             |                   | O Toolkit for Market Share                             | O Lightning CMA           |               |                    |             | - More       |
| Office/Agent I             | Downloaded files will use double quotes ( * ) as a text qualifier.<br>Save as: |                   |                                                        |                           |               |                    |             |              |
| Property Type(s):          | CSV (comma-delimited .csv)                                                     |                   | Text (pipe-delimited .txt) Text (comma-delimited .txt) |                           | B • Text (ta  | ab-delimited .txt) |             |              |
| Towns:<br>Advanced Criteri | Use Feature Codes                                                              |                   | ✓ Include Header Row                                   |                           |               |                    |             |              |
| 2 Listir                   | Type here to find a field                                                      |                   | ×                                                      | Selected Fields           |               | E 🛱 Rer            | nove All    |              |
|                            | - Add All Fields -<br># Bedrooms - Unit 1 (MF)                                 |                   |                                                        | MLS #                     |               |                    | ^           |              |
|                            |                                                                                |                   |                                                        |                           |               |                    |             | ia/Events    |
| Single Family Li           | # Bedrooms - Unit 2 (MF)                                                       |                   |                                                        |                           |               |                    |             |              |
| 731                        | # Bedrooms - Unit 3 (MF)                                                       |                   |                                                        |                           |               |                    |             | B 🔊          |
| 731                        | # Bedrooms - Unit 4 (MF)                                                       |                   | <b>•</b>                                               |                           |               |                    | •           |              |
|                            | # Bedrooms - Unit 5 (MF)                                                       |                   |                                                        |                           |               |                    | <u>*</u>    | <b>v</b> 🗈 : |
| Single Family Li           | # Buildings (CI)                                                               |                   |                                                        |                           |               |                    |             |              |
|                            | # Drive-In Doors (BU)                                                          |                   |                                                        |                           |               |                    |             |              |
|                            | # Eireplaces - Unit 1 (ME)                                                     |                   |                                                        |                           |               |                    | НП          |              |
|                            |                                                                                |                   | ~                                                      |                           |               | ~                  | रु रु       |              |
|                            | Saved Download Layouts (Select                                                 |                   | 0                                                      | Enter layout name to save | Save Download |                    |             |              |
|                            | Layout Name 🦆                                                                  | Fields            |                                                        | Edit                      | Сору          | Delete             |             |              |
|                            |                                                                                |                   |                                                        |                           |               |                    |             |              |
|                            |                                                                                |                   |                                                        |                           |               |                    |             |              |
|                            |                                                                                |                   |                                                        |                           |               |                    | ~           |              |
|                            |                                                                                |                   |                                                        |                           |               |                    |             |              |

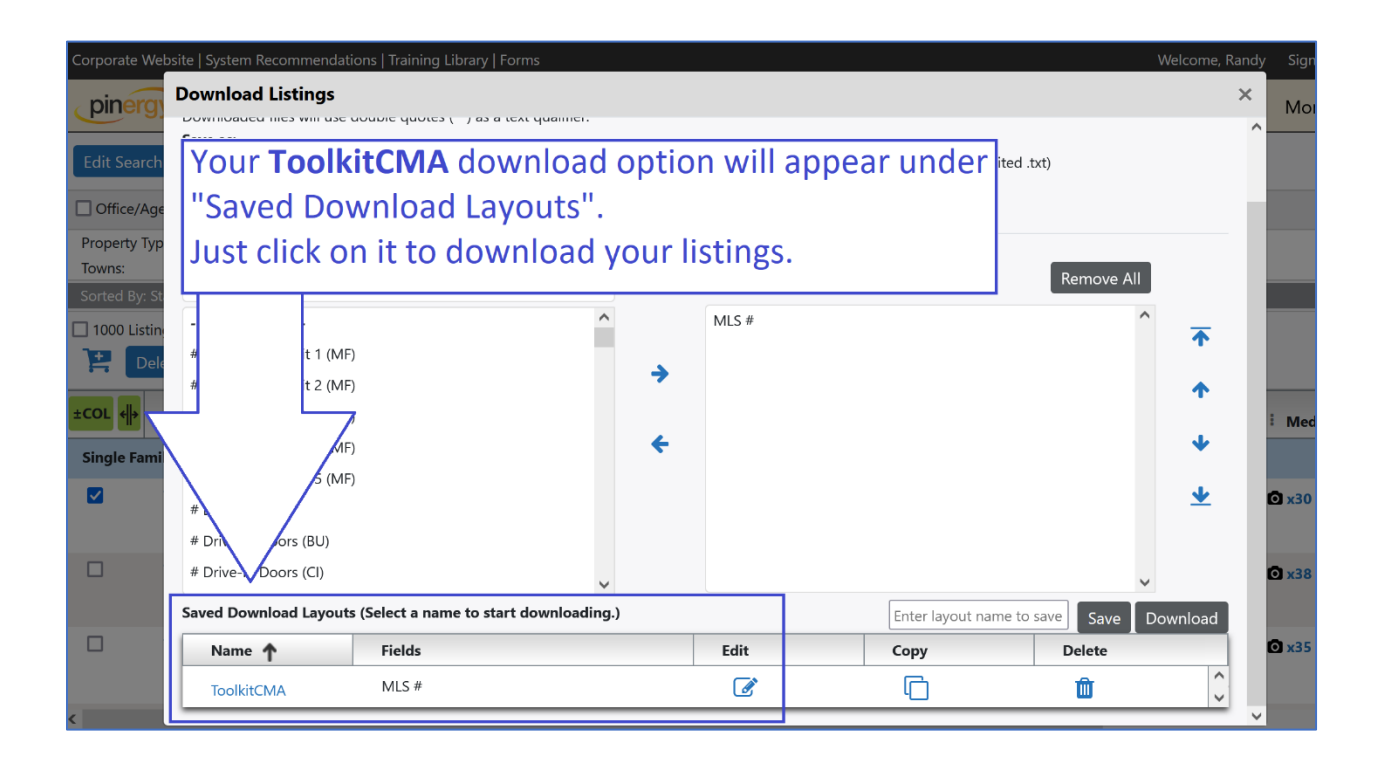